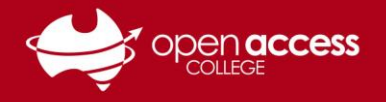

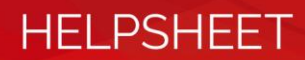

# Accessing your Student LearnLink e-mail

### Objective

This help sheet is designed to guide you through the process of accessing your Department for Education e-mail.

#### Before you begin

You need to know both your LearnLink e-mail address and password. If you're unsure of either of these details, please contact OAC Learning Technology Services on (08) 8309 3636, Monday to Friday, 8:00 am to 4:00 pm daily excluding public holidays.

#### Accessing your LearnLink e-mail via the web

1. Go to https://www.office.com/

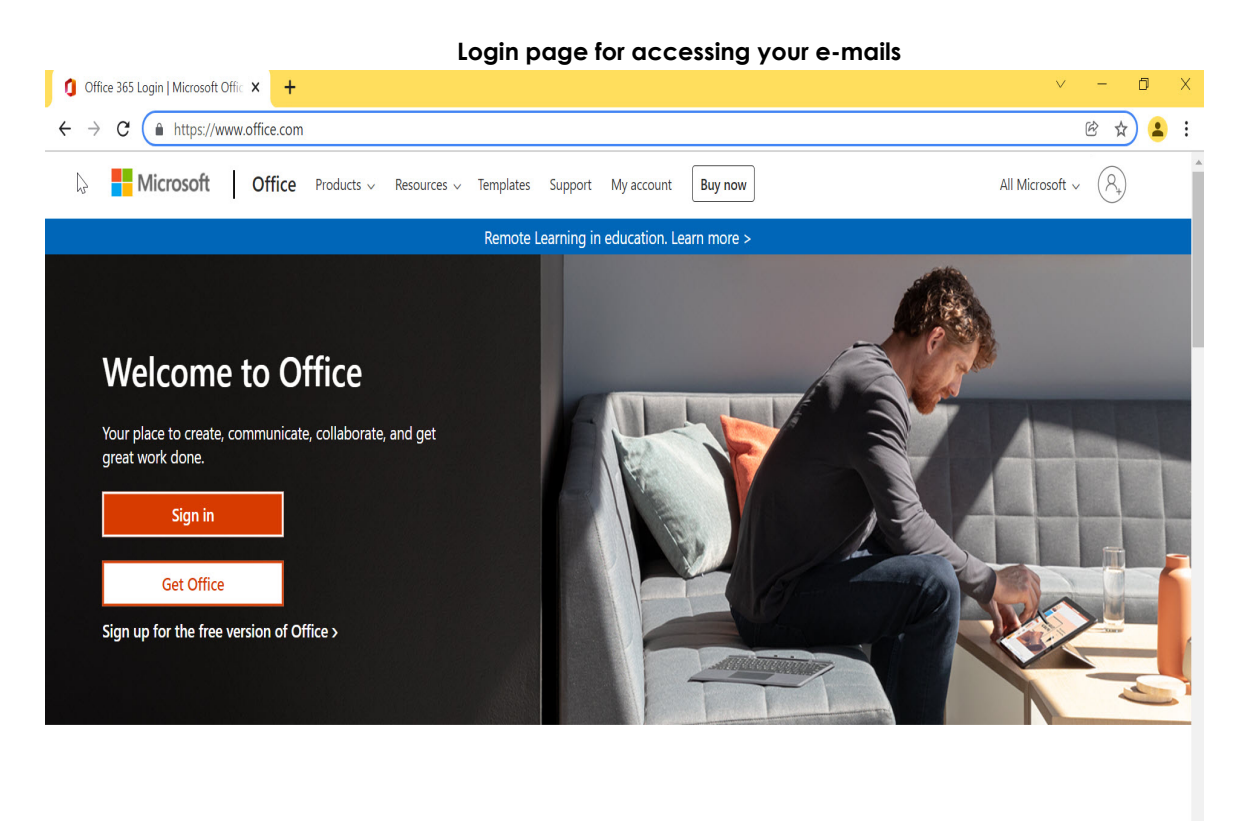

2. Click on the **Sign In** button

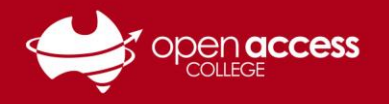

3. Enter your learnlink e-mail address in the Email field and click on next..

| Screenshot of the usern                          | name field                                                                                                    |                                         |
|--------------------------------------------------|----------------------------------------------------------------------------------------------------|-----------------------------------------|
| Sign in to your account × +                      |                                                                                                    | ~ - 0 ×                                 |
| ← → C   login.microsoftonline.com/common/oauth2/ | /v2.0/authorize?client_id=4765445b-32c6-49b0-83e6-1d93765276ca&redirect_u                                                                  | uri=https%3A%2F%2Fwww.office.co 🖻 🛧 😩 🗄 |
|                                                  | Microsoft  Sign in  firstname.lastnamexxx@schools.sa.edu.au No account? Create one! Can't access your account?  Back Next  Sign in options |                                         |
|                                                  |                                                                                                    |                                         |
|                                                  |                                                                                                    |                                         |
|                                                  |                                                                                                    | Terms of use Privacy & cookies          |

HELPSHEET

4. EdPass Site selector screen appears

|                                                            | +                                                                                    | ~ - 0 ×            |
|------------------------------------------------------------|--------------------------------------------------------------------------------------|--------------------|
| $\leftrightarrow$ $\rightarrow$ C $($ portal.edpass.sa.edu | J.au                                                                                 | ie 🕁 😩 i           |
|                                                            | EdPass                                                                               |                    |
|                                                            | Please select your site below, you will be redirected to complete the login process. |                    |
|                                                            | Search for your site                                                                 |                    |
|                                                            | EdPass Portal                                                                        | ee igh ow<br>ou oy |
|                                                            | Preschools                                                                           |                    |
|                                                            | Department Google Workspace for Education                                            |                    |
|                                                            | Continue                                                                             |                    |
|                                                            | C Remember my site                                                                   |                    |
|                                                            |                                                                                      |                    |

- Select EdPass Portal option
   EdPass portal will navigate to EdPass login page.
   Type in your Learnlink email address and Learnlink password and click on Sign-In.

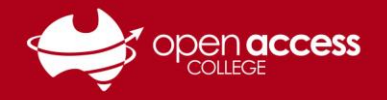

## HELPSHEET

| C EdPass (0849) - Education South 🛛 🗙 🕂 |                                                | ~ - 0 ×        |
|-----------------------------------------|------------------------------------------------|----------------|
| ← → C                                   | app/okta_org2org/exkmbzo5wZOvWDDly3l6/sso/saml | 여 🖻 🚖 😩 :      |
|                                         | Connecting to EdPass                           |                |
|                                         | Coper Access College                           |                |
|                                         | Sign in Username                               |                |
|                                         | firstname.lastnamexxx@schools.sa.edu.au        |                |
|                                         | Password                                       |                |
|                                         |                                                |                |
|                                         | Remember me                                    |                |
| 2- 2-                                   | Sign In                                        |                |
| alle alle                               | Trouble logging in?                            | C and a second |
| Powered by Okta                         |                                                | Privacy Policy |

10. To access your e-mails scroll down to the **Microsoft Office 365 Mail** option and click on it. 11. A new tab will open providing access to your e-mails, where you can read, write, reply and forward e-mails.

| <ul> <li>My Apps Dashboard   EdPass - E⊂ ×</li> <li>← → C</li></ul> | +<br>edu.au/app/UserHome         |                               |                              |                                        |                                                     | ✓ - □ E ★ .                                  | ×<br>• |
|---------------------------------------------------------------------|----------------------------------|-------------------------------|------------------------------|----------------------------------------|-----------------------------------------------------|----------------------------------------------|--------|
|                                                                     | Q þearch your apps               |                               |                              | Sri<br>EdPass - Education So Y         |                                                     |                                              | •      |
| My Apps                                                             |                                  |                               |                              |                                        |                                                     |                                              | •      |
| EdPass<br>Office 365<br>G-Suite For Education<br>My Site            | Microsoft Office<br>365 Planner  | Microsoft Office<br>365 Sway  | Ferror Porms                 | Tasks<br>Microsoft Office<br>365 Tasks | Office 365<br>Microsoft Office<br>365 Office Portal | Calendar<br>Microsoft Office<br>365 Calendar |        |
| Add section $\oplus$                                                |                                  |                               |                              |                                        |                                                     |                                              |        |
| <ul> <li>Notifications 1</li> <li>Add apps</li> </ul>               | Microsoft Office<br>365 OneDrive | Microsoft Office<br>365 Teams | Microsoft Office<br>365 Mail | Microsoft Office<br>365 SharePoint     | Microsoft Office<br>365 People                      | Microsoft Office<br>365 PowerPoint           | 1      |
| Last sign in: a few seconds ago<br>© 2022 Okta, Inc.   Privacy      | Change EdPass<br>Password - Open |                               |                              | (j)                                    |                                                     |                                              | Ţ      |